IIA1-05\_Mapping\_SLOs\_Instructions Student learning outcomes (SLOs) in all curricula are scored, assessed at course level, and mapped on program SLOs with eLumen management system

#### Access eLumen

- Login to Pipeline, select "Faculty" → "Class Management"
- Click the link for "SLO Scoring" (this opens eLumen)
  - A) Verify that your role is set to "Department Coordinator" (this is a drop-down just under the SBCC banner at the top of the page)
  - **B)** Verify that you are accessing the correct department/program (this is a drop-down in the top right corner of the window)
  - C) Click the "SLOs & Assessments" tab near the top of the page

| SB Sa                   | nta Barbara City Col<br>For SLO and eLumen help visit slo.sl | lege<br><sub>pcc.edu</sub> |                             |  |  |  |
|-------------------------|--------------------------------------------------------------|----------------------------|-----------------------------|--|--|--|
|                         | Department Coordinator                                       | Inbox 🗟 Acco               | ount Settings 🕐 🔀 Log Out 🔽 |  |  |  |
| Strategic Planning      | SLOs & Assessments                                           | Courses & Org              | Reports                     |  |  |  |
| SLOs Listing Curriculum | Map Outcomes Groups Assessments                              |                            |                             |  |  |  |
| CSLOs PSLOs ISLOs       |                                                              |                            |                             |  |  |  |
| Туре                    | Course Group                                                 | Include Inactive SLOs      | Include Inactive Courses    |  |  |  |
| Course                  | ▼ No Course Group selected ▼                                 | No                         | No                          |  |  |  |
|                         | Unmapped CSLOs                                               | CSLOs without Assessments  |                             |  |  |  |
|                         | 21 of 83                                                     | All Completed              |                             |  |  |  |

CIS

#### CIS101 - Intro To Computers&Info System

| Add CSLO                                                                                                    |
|----------------------------------------------------------------------------------------------------|
| CSLO                                                                                                    |
| CIS101 SLO 1 - Terms - Use critical computing concepts and terms in context                                         |
| CIS101 SLO 2 - IT Role - Explain the role of computer technology in modern organizations                            |
| CIS101 SLO 3 - Ethics Privacy - Debate the ethical and privacy issues resulting from the use of computer technology |
|                                                                                                    |

- "Unmapped CSLOs" shows the number of Course Student Learning Outcomes that need to be mapped to Program Student Learning Outcomes (PSLOs) and/or Institution Student Learning Outcomes (ISLOs).
  - Click in the middle of the "Unmapped CSLOs" white box to map them.

# **Mapping SLOs**

## Mapping CSLOs to PSLOs

| SB Santa E                                                                             | B <b>ar</b><br>O and | oara City<br>eLumen help visit                                 |                                       | e <b>ge</b><br>c.edu              |                                                 |                                               |                            | CIS                                     |
|----------------------------------------------------------------------------------------|----------------------|----------------------------------------------------------------|---------------------------------------|-----------------------------------|-------------------------------------------------|-----------------------------------------------|----------------------------|-----------------------------------------|
| Michael - Santa Barbara City College                                                   | Departm              | ent Coordinator 💌                                              |                                       |                                   | 🖪 Inbox 🥳                                       | Accour                                        | t Settings <b>?</b>        | Log Out 🔒                               |
| Strategic Planning                                                                     | <b>•</b>             | SLOs & Assessments                                             |                                       | Cour                              | ses & Org                                       |                                               | Reports                    |                                         |
| SLOs Listing Curriculum Map O                                                          | utcomes              | Groups Assessments                                             |                                       |                                   |                                                 |                                               |                            |                                         |
| CSLOs PSLOs ISLOs                                                                      |                      |                                                                |                                       |                                   |                                                 |                                               |                            |                                         |
| Mapping source                                                                         | Organ                | ization                                                        |                                       | Outcomes                          | Groups                                          |                                               | Programs                   |                                         |
| CSLOs                                                                                  | CIS                  |                                                                | •                                     | - No Ou                           | itcomes Group selec                             | •                                             | - No Progra                | am selected -                           |
| Core PSLOs                                                                             | •                    | PSLO 1. Create<br>programs that                                | PSLO 1. De<br>select and              | esign,                            | PSLO 1. Describe the role of and explain        | PSL1 - E<br>role of a                         | escribe the<br>and explain | CIS: A.S. Degree<br>(Emphasis in System |
| Courses                                                                                | •                    | reflect the use of<br>modular design and<br>incorporate event- | implement essent<br>software, hardwar | t essential<br>hardware<br>orking | the value of<br>operating systems,<br>databases | the value of<br>operating systems,<br>network |                            | Administration)                         |
| - No Course Group Selected -                                                           |                      | driven and object-                                             | components to                         |                                   | programming, and                                | technologies, and                             |                            |                                         |
|                                                                                        |                      | a                                                              |                                       | management                        |                                                 | adminis                                       | tration                    | 3                                       |
| CIS115 - Cloud Computing Essentials                                                    |                      |                                                                |                                       |                                   |                                                 |                                               |                            |                                         |
| CIS115 SLO1 - Compare and constrast differe<br>cloud types.                            | nt                   |                                                                |                                       |                                   |                                                 | Specify                                       | Asmt Levels                |                                         |
| CIS115 SLO2 - Describe the appropriate steps<br>successful adoption of cloud services. | to                   |                                                                |                                       |                                   |                                                 |                                               |                            |                                         |
| CIS115 SLO3 - Identify the impact of cloud se<br>on IT Service Management.             | rvices               |                                                                |                                       |                                   |                                                 |                                               |                            |                                         |

- You will see a list of courses in the left column. The CSLOs for each course are listed under the course title. The Program SLOs are listed along the top row. You will notice a right arrow (1) if there are additional PSLOs.
- Click in a box to "map" the CSLO to the PSLO. The box will turn green with a white check mark. You do not need to do anything with the "Specify Asmt Levels" option. If you incorrectly map an SLO click in the box again and it the mapping is removed.

# **Mapping SLOs**

### Mapping CSLOs to ISLOs

• Click the "Core PSLOs" drop-down arrow and change the selection to "Core ISLOs"

| SB Santa E                                                                             | Sar<br>Dand              | bara City<br>eLumen help visit                                               |                                                          | ege<br>cc.edu                                        |                                            |                                                                              |                       | CIS                                                                                      |  |
|----------------------------------------------------------------------------------------|--------------------------|------------------------------------------------------------------------------|----------------------------------------------------------|------------------------------------------------------|--------------------------------------------|------------------------------------------------------------------------------|-----------------------|------------------------------------------------------------------------------------------|--|
| Michael - Santa Barbara City College                                                   | Departm                  | ent Coordinator 💌                                                            |                                                          |                                                      | 💽 Inbox 🥉                                  | Accou                                                                        | nt Settings 김         | Log Out 😱                                                                                |  |
| Strategic Planning                                                                     | SLOs & Assessments       |                                                                              | Courses & Org                                            |                                                      |                                            | Reports                                                                      |                       |                                                                                          |  |
| SLOs Listing Curriculum Map O                                                          | utcomes                  | Groups Assessments                                                           |                                                          |                                                      |                                            |                                                                              |                       |                                                                                          |  |
| CSLOs PSLOs ISLOs                                                                      |                          |                                                                              |                                                          |                                                      |                                            |                                                                              |                       |                                                                                          |  |
| Mapping source                                                                         | Organization             |                                                                              |                                                          | Outcomes Groups                                      |                                            |                                                                              | Programs              |                                                                                          |  |
| CSLOs                                                                                  | CIS                      |                                                                              | •                                                        | - No Ou                                              | itcomes Group selec                        | •                                                                            | - No Progr            | am selected -                                                                            |  |
| Core ISLOs                                                                             | •                        |                                                                              | 1. Critical Thinking, Problem Solving, Creative Thinking |                                                      |                                            |                                                                              |                       |                                                                                          |  |
| - All Categories -                                                                     | •                        | 1.1 Define the issues, problems,                                             | s, 1.2 Collect<br>analyze dat                            | t and 1.3 Distinguish fa<br>ata and from opinions an | 1.3 Distinguish facts<br>from opinions and | 1.4 Dra<br>from m                                                            | w insights<br>ultiple | 1.5 Use valid<br>evidence and sound                                                      |  |
| Courses                                                                                | •                        | assumptions, or relevant<br>questions being including<br>addressed derived i |                                                          | ant information biases.<br>ling that<br>ed from      | biases.                                    | reliable sources of<br>information to<br>create solutions to<br>problems and |                       | reasoning to support<br>conclusions dra<br>about issues,<br>problems,<br>assumptions, or |  |
| - No Course Group Selected -                                                           | -                        |                                                                              | different e                                              |                                                      |                                            |                                                                              |                       |                                                                                          |  |
| Include inactive Courses                                                               | Include inactive Courses |                                                                              | alternativ                                               | alternative                                          |                                            | identity                                                                     | possible              |                                                                                          |  |
| CIS115 - Cloud Computing Essentials                                                    |                          |                                                                              |                                                          |                                                      |                                            |                                                                              |                       |                                                                                          |  |
| CIS115 SLO1 - Compare and constrast differe<br>cloud types.                            | nt                       |                                                                              |                                                          |                                                      |                                            |                                                                              |                       |                                                                                          |  |
| CIS115 SLO2 - Describe the appropriate steps<br>successful adoption of cloud services. | to                       |                                                                              |                                                          |                                                      |                                            |                                                                              |                       |                                                                                          |  |
| CIS115 SLO3 - Identify the impact of cloud se<br>on IT Service Management.             | rvices                   |                                                                              |                                                          |                                                      |                                            |                                                                              |                       |                                                                                          |  |

- You will see a list of courses in the left column. The CSLOs for each course are listed under the course title. The Institution SLOs are listed along the top row. You need to click the right arrow (1) to view the additional ISLOs.
- Click in a box to "map" the CSLO to the ISLO. The box will turn green with a white check mark. You do not need to do anything with the "Specify Asmt Levels" option. If you incorrectly map an SLO click in the box again and it the mapping is removed.

### More info

FRC SLO webpage: <u>https://sites.google.com/a/pipeline.sbcc.edu/frc/tutorials-and-guides-</u> 2/student-learning-outcomes-slos